## **STEPBible Modules**

You can download many additional Bible texts and commentaries for your local installation of STEPBible. Note that a few of the Bibles on <u>https://www.stepbible.org</u> are not licensed to download, though for complex copyright reasons, there are some Bibles that are only available by download.

## Installing or Removing Bibles

To install Bibles onto, or remove Bibles from, the local installation of STEPBible:

- 1. Start STEPBible by clicking on the red icon on your desktop. This will open STEPBible in your browser.
- 2. Click on the More menu (the three vertically stacked dots) at the top right corner of the STEPBible display and choose **Install more Bibles...**

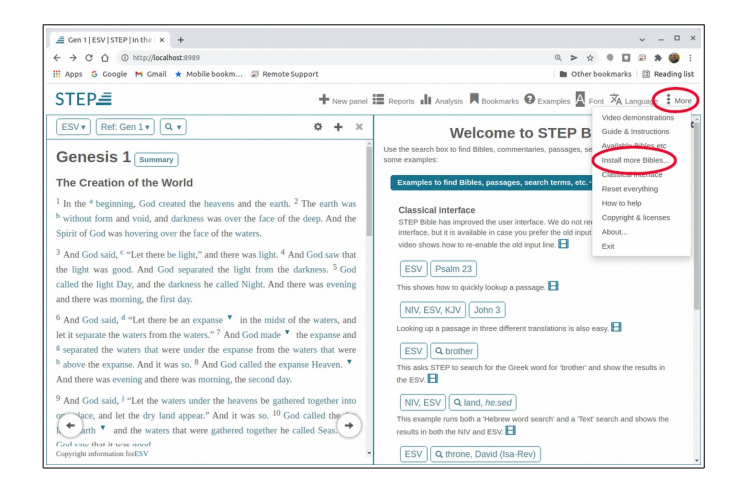

STEPBible will open the **STEP Configuration page** to enable you to select Bible versions to download or to remove Bible versions already installed. The page displays a list on the left with all the Bible versions currently installed in STEPBible.

3. To **remove** a Bible, click the "**X**" button to the right of the Bible.

| - → C ☆ @ http://                                                                                                    | localhost:8989/setup.jsp                                                                                                    |                                                                                                    |                                                            |              |             | Q       | > ☆     | •    |       | 2 | * (  | S  |
|----------------------------------------------------------------------------------------------------|----------------------------------------------------------------------------------------------------|----------------------------------------------------------------------------------------------------|------------------------------------------------------------|--------------|-------------|---------|---------|------|-------|---|------|----|
| Apps G Google M Gr                                                                                                    | mail ★ Mobile bookm 🝙                                                                                                    | Remote Support                                                                                                    |                                                            |              |             |         | Other b | ookm | harks |   | Read | ir |
| STEP :: Scripture                                                                                                    | Tools for Every Person                                                                                                    |                                                                                                    |                                                            |              |             |         |         |      |       |   |      |    |
| elcome to the STEP                                                                                                    | Configuration page!                                                                                                    |                                                                                                    |                                                            |              |             |         |         |      |       |   |      |    |
| On this page you can downl<br>note that this page will dow<br>Bibles and Commentaries, p<br>column. Alternatively, you ca<br>more versions later).                                                                                                    | load and install new Bible texts a<br>mload new modules from the<br>please "Select a repository" from<br>an skip this and start using the S                                                                | and commentaries. Please<br>Internet. To continue installing<br>n the dropdown in the left-hand<br>STEP application (you can add | Sorts and filters:<br>Show only those with<br>Sort by Name | in the       | Abbrevia    | ution • | ~       |      |       |   |      |    |
|                                                                                                    |                                                                                                    | olumn, or click the "Install                                                                                                    |                                                            |              |             |         |         |      |       |   |      |    |
| In order to install a module,<br>now" link.                                                                                                    | either drag it to the "Installed" o                                                                                                    |                                                                                                    |                                                            |              |             |         |         |      |       |   |      |    |
| In order to install a module,<br>now" link.<br>Start STEP with the install                                                                                                    | either drag it to the "Installed" c                                                                                                    |                                                                                                    |                                                            |              |             |         |         |      |       |   |      |    |
| In order to install a module,<br>now" link.<br>Start STEP with the install                                                                                                    | either drag it to the "Installed" o                                                                                                    |                                                                                                    |                                                            |              |             |         |         |      |       |   |      |    |
| In order to install a module,<br>now" link.<br>Start STEP with the install<br>nstalled modules                                                                                                    | either drag it to the "Installed" o                                                                                                    |                                                                                                    | Available modules (Re                                      | epository: S | Select a re | posi    | tory    |      |       |   | ~)   |    |
| In order to install a module,<br>now? link.<br>Start STEP with the install<br>Installed modules<br>Apostolic Bible Polyglot Engl<br>Category: Bible                                                                                                    | either drag it to the "Installed" o<br>ed modules<br>ish Text adapted by Tyndale Ho<br><i>Language</i> English (en)                                                                                        | use (ABEn)<br>Features N V S                                                                                                    | Available modules (Re                                      | epository: S | Select a re | posi    | tory    |      |       |   | ~)   |    |
| In order to install a module,<br>now link.<br>Start STEP with the install<br>nstalled modules<br>Apostolic Bible Polygiot Engl<br>Category: Bible<br>English Standard Version 20                                                                              | either drag it to the "Installed" o<br>ed modules<br>ish Text adapted by Tyndale Ho<br>Language English (en)<br>18 (ESV)                                                                                   | use (ABEn)<br>Features N V S                                                                                                    | Available modules (Re                                      | epository: S | Select a re | eposi   | tory    |      |       |   | ~)   |    |
| In order to install a module,<br>now <sup>*</sup> link.<br>Start STEP with the install-<br><b>installed modules</b><br>Apostolic Bible Polygiot Engl<br>Category: Bible<br>English Standard Version 20<br>Category: Bible                                     | ether drag it to the "Installed" o<br>ed modules<br>ish Text adapted by Tyndale Ho<br><i>Language</i> English (en)<br>18 ( <i>ESV</i> )<br><i>Language</i> English (en)                                    | use (ABEn)<br>Features N V S<br>Features R N V I                                                                                 | Available modules (Re                                      | epository: S | Select a re | posi    | tory    |      |       |   | ~)   |    |
| In order to install a module,<br>now" link.<br>Start STEP with the installer<br>installed modules<br>Apostolic Bible Polygiot Engl<br>Category: Bible<br>English Standard Version 20<br>Category: Bible<br>King James Version ("Author<br>Category: Bible     | ethner drag it to the "Installed" o<br>ed modules<br>ish Text adapted by Tyndale Ho<br>Language English (en)<br>16 (ESV)<br>Language English (en)<br>Language English (en)                                 | Vuse (ABEn)<br>Features N V S<br>Features R N V I                                                                                | Available modules (Re                                      | epository: S | Select a re | eposi   | tory    |      |       |   | ~)   |    |
| In order to install a module,<br>now' link.<br>Start STEP with the install<br><b>Installed modules</b><br>Apostolic Bible Polygiot Engl<br>Calegory: Bible<br>English Standard Version 20<br>Calegory: Bible<br>King James Version (Author<br>Calegory: Bible | ether drag it to the "Installed" o<br>ed modules<br>ish Text adapted by Tyndale Ho<br>Language English (en)<br>18 (ESV)<br>Language English (en)<br>ised" j 1769 (KJV)<br>Language English (en)<br>11 (MV) | Vuse (ABEr))<br>Features N V S<br>Features R N V I<br>Features R N G V I                                                         | Available modules (Re                                      | epository: S | Select a re | eposi   | tory    |      |       |   | )    |    |
| In order to install a module,<br>now link.<br>Start STEP with the install-<br>nstalled modules<br>Apostolic Bible Polygiot Engl<br>Category: Bible<br>King James Version 20<br>Category: Bible<br>King James Version 20<br>Category: Bible                    | ether drag it to the "Installed" o<br>ed modules<br>ish Text adapted by Tyndale Ho<br><i>Language</i> English (en)<br>16 (ESV)<br><i>Language</i> English (en)<br>110 (MV)<br><i>Language</i> English (en) | Features R N V I<br>Features R N V I<br>Features R N G V I<br>Features R N G V I                                                 | Available modules (Re                                      | epository: S | Select a re | posi    | tory    |      |       |   | )    |    |

- 4. To add a Bible, select a repository from the list on the right.
  - a) If you have a good internet connection you can select "All repositories (internet)". Or, if you already know the source for the Bibles you want to install, you can select a specific repository from the list.

|                                                                                                    | sfor × +                                                                                                    |                                                                                                    | v - 1                                                                                                    |
|----------------------------------------------------------------------------------------------------|----------------------------------------------------------------------------------------------------|----------------------------------------------------------------------------------------------------|----------------------------------------------------------------------------------------------------|
|                                                                                                    | tp://localhost:8989/setup.jsp                                                                                                    |                                                                                                    | Q > x 🔍 🖬 🖉 🛪 🍯                                                                                                    |
| 🗄 Apps 🔓 Google 💌                                                                                                    | 🕯 Gmail \star Mobile bookm 🕻                                                                                                    | Remote Support                                                                                                    | Dther bookmarks 🔠 Readin                                                                                                    |
| STEP :: Script                                                                                                    | ure Tools for Every Persor                                                                                                    | ı                                                                                                    |                                                                                                    |
| Welcome to the ST                                                                                                    | EP Configuration page!                                                                                                    |                                                                                                    |                                                                                                    |
| On this page you can do<br>note that this page will a<br>Bibles and Commentaria<br>column. Alternatively, yo<br>more versions later).<br>In order to install a mode<br>now" link.                               | ownload and install new Bible texts<br>download new modules from the<br>es, please "Select a repository" fro<br>uu can skip this and start using the<br>ule, either drag it to the "Installed"                 | and commentaries. Please<br>Internet. To continue installing<br>m the dropdown in the left-hand<br>STEP application (you can add<br>column, or click the "Install                                                                                                    | Sorts and filters:<br>show only those with in the Abbreviator v<br>Sort by Name v                                                                                                    |
| Start STEP with the in:                                                                                                    | stalled modules                                                                                                    |                                                                                                    |                                                                                                    |
|                                                                                                    |                                                                                                    |                                                                                                    |                                                                                                    |
| Installed modules                                                                                                    |                                                                                                    |                                                                                                    | Available modules (Repository: Select a repository >)                                                                                                    |
| Installed modules<br>Apostolic Bible Polyglot E<br>Category: Bible                                                                                                    | English Text adapted by Tyndale He<br>Language English (en)                                                                                                    | ouse (ABEn) X<br>Features N V S                                                                                                    | Available modules (Repository: Select a repository V)                                                                                                    |
| Installed modules<br>Apostolic Bible Polyglot E<br>Category: Bible<br>English Standard Versior<br>Category: Bible                                                                                               | English Text adapted by Tyndale Hi<br>Language English (en)<br>1 2016 (ESV)<br>Language English (en)                                                                                                    | Features R N V I                                                                                                    | Available modules (Repository) Select a repository<br>Subcontrollar (Selection)<br>Read from a decorpy,<br>edited on a decorpy,<br>edited on (Internet)<br>Crosswe (Read) (Internet)<br>STE Rensed modules (Internet)                                                                                                    |
| Installed modules<br>Apostolic Bible Polyglot E<br>Category: Bible<br>English Standard Versior<br>Category: Bible<br>King James Version ("Au<br>Category: Bible                                                 | English Text adapted by Tyndale H<br>Language English (en)<br>1 2016 (ESV)<br>Language English (en)<br>thorised") 1769 (KJV)<br>Language English (en)                                                          | Features R V V S                                                                                                    | Available modules (Repository: Select a repository: Select a repository)<br>Select and repository<br>Select and Selection (Selection)<br>Selection (Selection)<br>Select                     |
| Installed modules<br>Apostolic Bible Polygiot E<br>Category: Bible<br>English Standard Version<br>Category: Bible<br>New International Version<br>Category: Bible                                               | English Text adapted by Tyndale H<br>Language English (en)<br>1 2010 (ESV)<br>Language English (en)<br>Inforised') 1769 (KJV)<br>Language English (en)<br>Language English (en)                                | Peatures R N V I Features R N V I Features R N V V Features R N V V Features R N V V Features R N V V                                                                                                    | Available modules (Repository: Salest a repository<br>Concert POSITOR<br>Available modules (Repositor)<br>Position at allowers<br>Position at allowers<br>Position a           |
| Installed modules<br>Apostolic Bible Polyglot E<br>Category: Bible<br>English Standard Version<br>Category: Bible<br>New International Version<br>Category: Bible<br>American Standard Versi<br>Category: Bible | English Text adapted by Tyndale H<br>Language English (en)<br>1 2016 (ESV)<br>Language English (en)<br>1 2011 (VV)<br>Language English (en)<br>1 2011 (VV)<br>Language English (en)<br>1 (1010 (engl/SV2B2016) | Peatures R N V S Features R N V I Features R N G V I Features R N G V I Features R N Features R N Features R N Features R V I Features R V I | Available modules (Repository)<br>Subcert strategies (Repository)<br>Variations and decody,<br>edited on a decody,<br>edited on a decody,<br>edit |

The first time you select a repository you will receive the warning "You are about to access the internet. Do you wish to continue?" Click on "**OK**".

Note: If a list of Bibles does not appear on the right side, or if an "undefined" row appears, refresh your screen (i.e., Ctrl-r) and select the repository again.

b) If you are installing from a USB or SD card, or if you have already downloaded Bibles from another site, click on "Install from a directory" and navigate to the drive letter for the USB or SD card, or to the directory. The directory may appear empty, but after you select it, the contents will be listed.

After selecting the repository, the available Bibles are listed on the right side of the screen.

Bibles are listed with their **Features**, indicated by the characters R N G V I S, or N/A (not applicable). These codes are as follows:

- R Jesus' words in Red
- N Notes and/or cross-references
- G Grammar
- V Vocabulary
- I Interlinear
- S Interlinear for the Septuagint the Greek OT
- 5. Enter sort and/or filter criteria in the box above the list, if desired. For example, you can show only those with "Spanish" in the "Language".
- 6. Click the "+" button to the right of the Bibles you want to install. STEPBible will install the selected Bible versions, displaying a progress bar in the cell containing the selected Bible.

| A C A C http://decalhort@000.frature                                                                                                    | ire                                                                                                    |                                                                                                    | 0 5                                                                                                    |                                                     | 1.00                   |                     |           |
|----------------------------------------------------------------------------------------------------|----------------------------------------------------------------------------------------------------|----------------------------------------------------------------------------------------------------|----------------------------------------------------------------------------------------------------|-----------------------------------------------------|------------------------|---------------------|-----------|
| Apps & Google M Gmail + Mobile bo                                                                                                    | okm 🕢 Remote Support                                                                                                    |                                                                                                    |                                                                                                    | ther bookmark                                       | 10                     | Readi               | e<br>na l |
| STEP :: Scripture Tools for Every                                                                                                    | Person                                                                                                    |                                                                                                    |                                                                                                    |                                                     |                        |                     |           |
| Velcome to the STEP Configuration                                                                                                    | pagel                                                                                                    |                                                                                                    |                                                                                                    |                                                     |                        |                     |           |
| On this page you can download and install new<br>note that this page will download new modules<br>Bibles and Commentaries, please "Select a repc<br>column. Alternatively, you can skip this and start<br>more versions later).<br>In order to install a module, either drag it to the "                                    | Bible texts and commentaries. Please<br><b>s from the Internet</b> . To continue installing<br>sistory <sup>*</sup> from the dropdown in the left-hand<br>using the STEP application (you can add<br>Installed <sup>*</sup> column, or click the "Install | Sorts and filters:<br>Show only those with<br>Sort by Name                                                                                                    | in the Abbreviation 🗸                                                                                                    |                                                     |                        |                     |           |
| Start STEP with the installed modules                                                                                                    |                                                                                                    |                                                                                                    |                                                                                                    |                                                     |                        |                     |           |
| nstalled modules                                                                                                    | Tundala Maura (AREa)                                                                                                    | Available modules (R                                                                                                    | epository: All repositories (                                                                                                    | Internet)                                           | _                      | J.                  | _         |
| nstalled modules<br>Apostolic Bible Polyglot English Text adapted by<br>Category: Bible Language Englis                                                                                                    | Tyndale House (ABEn) X<br>h (en) Features N V S                                                                                                    | Available modules (Re<br>Twentieth Century New Testa<br>Category: Bible                                                                                                    | pository: All repositories (<br>ument (20C)<br>Language English (en)                                                                                                   | Internet)<br>Features №                             | 4                      | <ul><li>→</li></ul> | •         |
| nstalled modules Apostolic Bible Polygiot English Text adapted by Category: Bible Language Englis English Standard Version 2016 (ESV) Category: Bible Language Englis                                                                                                    | Tyndale House (ABEn) X<br>h (en) Features N V S<br>h (en) Features R N V I                                                                                                    | Available modules (Re<br>Twentieth Century New Teste<br>Category: Bible<br>The Apostles' Bible (AB)<br>Category: Bible                                                                                                    | epository:[ <u>All repositories (i</u><br>ument (20C)<br>Language English (en)<br>Language English (en)                                                                | Internet)<br>Features ↑<br>Features ↑               | 4                      | ∽)<br>+<br>+        |           |
| Installed modules Apostolic Bible Polygiot English Text adapted by Category: Bible English Standard Version 2016 (ESV) English Standard Version 2016 (ESV) English Standard Version 2016 (ESV) English Standard Version 2017 (ESV) English Standard Version 2017 (ESV) Category: Bible Language Englis                      | Tyndale House (ABEn)<br>Features N V S<br>h (en) Features R N V I<br>Features R N V I<br>Features R N V I<br>K                                                                                                    | Available modules (en<br>Twentieth Century New Tests<br>Category: Bible<br>The Apostels' Bible (AB)<br>Category: Bible<br>Apostolic Bible Polygiot Engl<br>Category: Bible                                                  | epository: <u>All repositories (</u><br>Language English (en)<br>Language English (en)<br>Ish Text (ABP)<br>Language English (en)                                      | internet)<br>Features f<br>Features f               | v<br>v<br>vvs          | ><br>+<br>+         |           |
| Stalled modules<br>Hopsala Bab Polydor English Trat adapted by<br>Category: Bible Language Englis<br>Inglish Standard Version 2016 (ESV)<br>Language Englis<br>Cong James Version ("Authorised") 1769 (CAV)<br>Category: Bible Language Englis<br>Lew International Version 2011 (Mr)<br>Language Englis<br>Language Englis | Tyndale House (ABEn)         X           n (m)         Peatures N V S           A (m)         Peatures R N V I           A (m)         Peatures R N V I           A (m)         Peatures R N G V I           A (m)         Peatures R N G V I             | Available modules (ex<br>Twentieth Century New Test<br>Category: Bible<br>The Apostles' Bible (AB)<br>Category: Bible<br>Apostolic Bible Polyciot Engl<br>Category: Bible<br>American Bible Union New To<br>Category: Bible | ppository: [All repositories ()<br>Language English (en)<br>Language English (en)<br>Sh Text (ABP)<br>Language English (en)<br>estament (ABU)<br>Language English (en) | Internet)<br>Features M<br>Features M<br>Features M | 4<br>4<br>4 V S<br>8 N | ><br>+<br>+<br>+    |           |

7. Once all the Bibles have been installed, click on "Start STEP with the installed modules".

|                                                                                                    | - (de anthe ant dates in a loss                                                                                                    |                                                                                                    |                                                                                                    |                                                                                                    |                                                                           |                                                                     |          |                                         | ľ |
|----------------------------------------------------------------------------------------------------|----------------------------------------------------------------------------------------------------|----------------------------------------------------------------------------------------------------|----------------------------------------------------------------------------------------------------|----------------------------------------------------------------------------------------------------|---------------------------------------------------------------------------|---------------------------------------------------------------------|----------|-----------------------------------------|---|
| → G G @ wat                                                                                                    | p://localhost:sssss/setup.jsp                                                                                                    |                                                                                                    |                                                                                                    | e                                                                                                    |                                                                           | 4 11                                                                | -        | * 6                                     | P |
| Apps G Google M                                                                                                    | Gmail ★ Mobile bookm 🚡                                                                                                    | Remote Support                                                                                                    |                                                                                                    |                                                                                                    | Other bo                                                                  | okmarks                                                             |          | Readir                                  | ì |
| STEP :: Scriptu                                                                                                    | ire Tools for Every Person                                                                                                    |                                                                                                    |                                                                                                    |                                                                                                    |                                                                           |                                                                     |          |                                         |   |
| elcome to the STE                                                                                                    | EP Configuration page!                                                                                                    |                                                                                                    |                                                                                                    |                                                                                                    |                                                                           |                                                                     |          |                                         |   |
| On this page you can dow                                                                                                    | wnload and install new Bible texts                                                                                                    | and commentaries. Please                                                                                                    | Sorts and filters:                                                                                                    |                                                                                                    |                                                                           |                                                                     |          |                                         |   |
| note that this page will de<br>Bibles and Commentaries                                                                                                    | lownload new modules from the<br>s. please "Select a repository" from                                                                                                    | Internet. To continue installing<br>in the dropdown in the left-hand                                                                              | Show only those with                                                                                                    | in the Abbreviatio                                                                                                    |                                                                           |                                                                     |          |                                         |   |
| column. Alternatively, you                                                                                                    | u can skip this and start using the s                                                                                                    | STEP application (you can add                                                                                                    |                                                                                                    |                                                                                                    |                                                                           |                                                                     |          |                                         |   |
| more versions later).                                                                                                    |                                                                                                    |                                                                                                    | Sort by Name                                                                                                    |                                                                                                    |                                                                           |                                                                     |          |                                         |   |
| n order to install a modul                                                                                                    | le, either drag it to the "Installed" o                                                                                                    | olumn, or click the "Install                                                                                                    |                                                                                                    |                                                                                                    |                                                                           |                                                                     |          |                                         |   |
| ow" link                                                                                                    |                                                                                                    |                                                                                                    |                                                                                                    |                                                                                                    |                                                                           |                                                                     |          |                                         |   |
|                                                                                                    |                                                                                                    |                                                                                                    |                                                                                                    |                                                                                                    |                                                                           |                                                                     |          |                                         |   |
|                                                                                                    |                                                                                                    |                                                                                                    |                                                                                                    |                                                                                                    |                                                                           |                                                                     |          |                                         |   |
| Start STEP with the inst                                                                                                    | talled modules                                                                                                    |                                                                                                    |                                                                                                    |                                                                                                    |                                                                           |                                                                     |          |                                         |   |
| Start STEP with the inst                                                                                                    | talled modules                                                                                                    |                                                                                                    |                                                                                                    |                                                                                                    |                                                                           |                                                                     |          |                                         |   |
| stalled modules                                                                                                    | talled modules                                                                                                    |                                                                                                    | Available modules (Rep                                                                                                    | pository: All repositor                                                                                                    | ies (Internet                                                             | ()                                                                  |          | 7)                                      |   |
| start STEP with the inst<br>stalled modules                                                                                                    | nolish Text adapted by Tundale Ho                                                                                                    | urse (AREn)                                                                                                    | Available modules (Rep                                                                                                    | pository: All repositor                                                                                                    | ies (Interne                                                              | t)                                                                  |          | J)                                      |   |
| Start STEP with the inst<br>stalled modules<br>postolic Bible Polyglot En<br>tategory: Bible                                                                                                    | nglish Text adapted by Tyndale Ho<br>Language English (en)                                                                                                    | Ruse (ABEn)                                                                                                    | Available modules (Reg<br>Twentieth Century New Testan<br>Category: Bible                                                                                                    | pository: All repositor<br>nent (20C)<br>Language English (er                                                                                                    | ies (Internet                                                             | t)                                                                  |          | >)<br>+                                 |   |
| Start STEP with the inst<br>Istalled modules<br>upostolic Bible Polyglot El<br>ategory: Bible                                                                                                    | nglish Text adapted by Tyndale Ho<br>Language English (en)                                                                                                    | ruse (ABEn) X<br>Features N V S                                                                                                    | Available modules (Reg<br>Twentieth Century New Testan<br>Category: Bible                                                                                                    | pository: <mark>All repositor</mark><br>nent (20C)<br>Language English (er                                                                                                  | i <mark>ies (Interne</mark> l<br><sup>1)</sup> Fe                         | t)<br>batures N                                                     |          | >)<br>+                                 |   |
| Start STEP with the inst<br>stalled modules<br>postolic Bible Polyglot El<br>ategory: Bible<br>nglish Standard Version<br>ategory: Bible                                                                                                    | nglish Text adapted by Tyndale Ho<br>Language English (en)<br>2016 (ESV)<br>Language English (en)                                                                                                    | ruse (ABEn) X<br>Features N V S                                                                                                    | Available modules (Reg<br>Twentieth Century New Testan<br>Category: Bible<br>The Apostes' Bible (AB)<br>Category: Bible                                                                                                    | pository: [All repositor<br>nent (20C)<br>Language English (er                                                                                                    | i <b>ies (Interne</b> l<br><sup>1)</sup> Fe                               | t)<br>Natures N                                                     |          | ♥<br>+<br>+                             |   |
| Start STEP with the inst<br>stalled modules<br>postolic Bible Polyglot En<br>ategory: Bible<br>nglish Standard Version<br>rategory: Bible                                                                                                    | nglish Text adapted by Tyndale Ho<br>Language English (en)<br>2016 (ESV)<br>Language English (en)                                                                                                    | Features R N V I                                                                                                    | Available modules (Reg<br>Twentieth Century New Testan<br>Category: Bible<br>The Apostles' Bible<br>Category: Bible                                                                                                    | pository: <mark>[All repositor</mark><br>nent (20C)<br>Language English (er<br>Language English (er                                                                         | ies (Internet<br>1) Fe                                                    | t)<br>natures N<br>natures N                                        |          | <ul><li>→</li><li>+</li></ul>           |   |
| Start STEP with the inst<br>stalled modules<br>postolic Bible Polygiot Er<br>ategory: Bible<br>nglish Standard Version<br>ategory: Bible<br>ing James Version ("Autt                                                                                                    | talled modules<br>nglish Text adapted by Tyndale Ho<br><i>Language</i> English (en)<br>2016 ( <i>ESV</i> )<br><i>Language</i> English (en)<br>horised') 1769 (KJV)                                                                                    | Features R V V S                                                                                                    | Available modules (Reg<br>Twentieth Century New Testan<br>Category: Bible<br>The Apostles: Bible (AB)<br>Category: Bible<br>Apostolic Bible Polygiot Englis                                                                                                    | nent (20C)<br>Language English (er<br>Language English (er<br>h Text (ABP)                                                                                                  | 1) Fe                                                                     | t)<br>eatures N<br>eatures N                                        |          | ><br>+<br>+                             |   |
| Start STEP with the inst<br>stalled modules<br>postolic Bible Polyglot Er<br>ategory: Bible<br>nglish Standard Version<br>ategory: Bible<br>ing James Version ("Auti<br>ategory: Bible                                                                                                    | talled modules<br>nglish Text adapted by Tyndale Ho<br>Language English (en)<br>2016 (ESV)<br>Language English (en)<br>horised") 1769 (KJV)<br>Language English (en)                                                                                  | Ause (ABEn)<br>Features N V S<br>Features R N V I<br>Features R N V I<br>Features R N G V I                                                       | Available modules (req<br>Twentieth Century New Testan<br>Category: Bible<br>The Aposter: Bible<br>Category: Bible<br>Apostolic Bible Polyglot Englis<br>Category: Bible                                                                                              | Dository: All repositor<br>nent (20C)<br>Language English (er<br>Language English (er<br>h Text (ABP)<br>Language English (er                                               | 1) Fe<br>1) Fe<br>1) Fe                                                   | t)<br>entures N<br>entures N                                        | VS       | ><br>+<br>+                             |   |
| Start STEP with the inst<br>stalled modules<br>postolic Bible Polygiot Er<br>ategory: Bible<br>nglish Standard Version<br>ategory: Bible<br>ing James Version ("Auft<br>ategory: Bible                                                                                                    | talled modules<br>Inglish Test adapted by Tyndale Ho<br>Language English (en)<br>Language English (en)<br>horised') 1769 (KJV)<br>Language English (en)<br>- 2014 (Ma)                                                                                | Features R N V I                                                                                                    | Available modules (reg<br>Twendeth: Century New Testan<br>Category: Bible<br>The Aposter: Bible (AB)<br>Category: Bible<br>Apostolic Bible Polygiot Englis<br>Category: Bible                                                                                         | boository: All repositor<br>nent (20C)<br>Language English (er<br>Language English (er<br>h Text (ABP)<br>Language English (er                                              | i <b>es (Internet</b><br>1) Fe<br>1) Fe<br>1) Fe                          | t)<br>patures N<br>patures N                                        | VS       | ><br>+<br>+<br>+                        |   |
| Start STEP with the inst<br>stalled modules<br>postolic Bible Polygior Er<br>ategory: Bible<br>ing James Version ("Auti<br>ategory: Bible<br>wew International Version<br>ategory: Bible                                                                                                    | nglich Text adapted by Tyndale Ho<br>Language English (en)<br>2016 (ESV)<br>Language English (en)<br>horised") 1769 (ICIV)<br>Language English (en)<br>2011 (IVIV)<br>Language English (en)                                                           | Peatures R N V S Features R N V I Features R N V I Features R N G V I Features R N G V I                                                          | Available modules (Reg<br>Twentieth Century New Testan<br>Category: Bible<br>The Aposties' Bible (AB)<br>Category: Bible<br>Apostolic Bible Polygiot Englis<br>Category: Bible<br>American Bible Union New Tes<br>Category: Bible                                     | Dository: [All repositor<br>nent (20C)<br>Language English (er<br>h Text (ABP)<br>Language English (er<br>stament (ABU)                                                     | ies (Internel<br>) Fe<br>) Fe<br>) Fe                                     | t)<br>natures N<br>natures N                                        | VS       | ><br>+<br>+<br>+                        |   |
| Start STEP with the inst<br>stalled modules<br>postolic Bible Polyglor Er<br>tategory: Bible<br>ting James Version ("Aut<br>ategory: Bible<br>ategory: Bible<br>ew International Version<br>tategory: Bible                                                                                                    | ataled modules<br>Language English (en)<br>2016 (ESV)<br>Language English (en)<br>Norsierel 71 2769 (J-V)<br>Language English (en)<br>2011 (VIV)<br>Language English (en)                                                                             | Features N V S Features N V S Features R N V I Features R N G V I Features R N G V I Features R N                                                 | Available modules (read)<br>Twendetti Centary New Testan<br>Category: Bile<br>The Apostes: Bible (AB)<br>Category: Bible<br>Apostole: Bible Polygiot Englis<br>Category: Bible<br>American Bible Union New Ter<br>Category: Bible                                     | pository: <mark>All repositor</mark><br>nent (20C)<br>Language English (er<br>Language English (er<br>Language English (er<br>stament (ABU)<br>Language English (er         | ies (internet<br><sup>1)</sup> Fe<br><sup>1)</sup> Fe<br><sup>1)</sup> Fe | t)<br>patures N<br>patures N<br>patures N<br>patures R              | V S<br>N | ><br>+<br>+<br>+                        |   |
| Start STEP with the inst<br>stalled modules<br>upostolic Bible Polyglot Ei<br>tategory: Bible<br>inglish Standard Version<br>tategory: Bible<br>line International Version<br>tategory: Bible<br>umerican Standard Version                                                                                                    | alled modules<br>angleh Test adapted by Tyndale He<br>Language English (en)<br>2016 (ESV)<br>Language English (en)<br>2011 (JVI)<br>Language English (en)<br>2011 (JVI)<br>Language English (en)<br>on (1901) (engASV1901eb)                          | Peatures R N V S Features R N V I Features R N V I Features R N G V I Features R N K                                                              | Available modules (reg<br>Twentelth Century New Testan<br>Category: Bible<br>Category: Bible<br>Associate Bible Polygics Englis<br>Category: Bible<br>Associate Bible Polygics Englis<br>Category: Bible<br>A Conservative Version (ACV)                              | pository (All repositor<br>nem (20C)<br>Language English (er<br>Language English (er<br>Language English (er<br>Language English (er<br>Language English (er                | 1) Fe<br>1) Fe<br>1) Fe<br>1) Fe                                          | t)<br>eatures N<br>eatures N<br>eatures N                           | V S<br>N | ><br>+<br>+<br>+                        |   |
| Start STEP with the inst<br>stalled modules<br>postolic Bible Polygiot Er<br>ategory: Bible<br>ing James Version ("Aut<br>ategory: Bible<br>wer International Version<br>ategory: Bible<br>merican Standard Versio<br>ategory: Bible                                                                                                    | talled modules<br>Language English (en)<br>2016 (ESV)<br>Language English (en)<br>2017 (SV)<br>Language English (en)<br>2011 (NW)<br>Language English (en)<br>2011 (NW)<br>Language English (en)<br>01 (1901) (pagASV1004eb)<br>Language English (en) | Peatures N V S Features N V S Features R N V I Features R N G V I Features R N G V I Features R N Features R N                                    | Available modules (neg<br>Twender), Century New Testian<br>Category: Bible<br>The Apostale: Bible (Attin)<br>Apostale: Bible Polygiot Englis<br>Category: Bible<br>American Bible Union New Ter<br>Category: Bible<br>A Conservative Version (ACV/<br>Category: Bible | pository (All repositor<br>nent (20C)<br>Language English (er<br>Language English (er<br>tanguage English (er<br>tanguage English (er<br>Language English (er               | 1) Fe<br>1) Fe<br>1) Fe<br>1) Fe<br>1) Fe                                 | t)<br>natures N<br>natures N<br>natures N<br>natures R<br>natures R | V S<br>N | > + + + + +                             |   |
| Start STEP with the inst<br>installed modules<br>Apostolic Bolls Polygion El-<br>Category: Bible<br>Category: Bible<br>Category: Bible<br>Very International Version<br>Category: Bible<br>Very International Version<br>Category: Bible<br>American Standard Version<br>Category: Bible<br>American Standard Version<br>Category: Bible | alled modules<br>Inglish Test adapted by Tyndale Ho<br>Language English (en)<br>2016 (ESV)<br>Language English (en)<br>2011 (UN)<br>Language English (en)<br>2011 (ON)<br>Language English (en)<br>2011 (ON)<br>Language English (en)<br>2011 (ON)    | Inse (ABER)<br>Features N V S<br>Features R N V I<br>Features R N G V I<br>Features R N G V I<br>Features R N<br>Features N V I<br>Features N V I | Available modules (reg<br>Twentelth Century New Testan<br>Category: Bible<br>Category: Bible<br>Category: Bible<br>Category: Bible<br>Annetcan Bible Union New Tec<br>Category: Bible<br>Accesservative Version (ACV)<br>Category: Bible                              | pository (All repositor<br>nenr (20C)<br>Language English (er<br>Language English (er<br>hexa (ABP)<br>Language English (er<br>Language English (er<br>Language English (er | 1) Fe<br>1) Fe<br>1) Fe<br>1) Fe<br>1) Fe                                 | t)<br>eatures N<br>eatures N<br>eatures R<br>eatures R              | V S      | > + + + + + + + + + + + + + + + + + + + |   |

## Creating USB or SD cards with Bibles for users without the internet

You can download Bibles manually, save them to USB sticks or SD cards, and then circulate to those without the internet or with a poor internet connection. The following sites are used by STEPBible.

Crosswire.org:

<u>https://www.crosswire.org/sword/modules/ModDisp.jsp?modType=Bibles</u>

eBible.org:

- <u>https://ebible.org/download.php</u> Bibles are listed by territory and language. Click on the "Vernacular" or "English" title, and look for the "Crosswire Sword module" format to download a zip file.
- <u>https://ebible.org/sword/zip/</u> This is the folder of all the zip files for the above. These files do not have descriptive names, and may be difficult to identity, but this is a quick way to get the files if you know what you are looking for.

In addition to these, other modules designed for use with the Sword format may work with STEPBible.

## Additional Information

For additional help and information, see the STEPBible forum, which is located at: https://groups.google.com/g/StepBibleForum